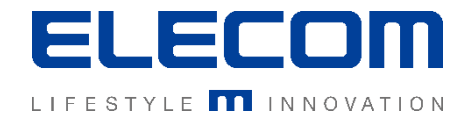

# イカロスモバイルマネジメント iOSデバイスの導入(通常)の操作説明 Ver1.0

はじめに

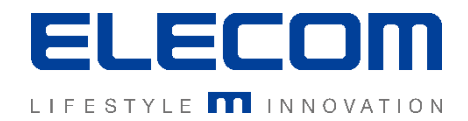

本手順書ではイカロスモバイルマネジメント(以下IMM)のiOSデバイスの導入の説明を行います。 Apple DEPによる登録ではなく、一般的なデバイスの追加方法を説明します。 iOSの導入はAndroidなどの他OSとは違い、プロファイルの導入とアプリのインストールの2段階となり ますのでご注意ください。

#### 注意事項

- 本手順書に記載の内容はシステムのアップデートにより予告なく変更となる可能性がございます。
- 本手順書で利用している画面は本手順書作成時点のものとなります。
- 本手順書で表示している各画面は、利用者様の環境によって異なって表示される場合がございます。
- 本手順書に記載されている会社名、システム名、製品名は一般に各社の登録商標または商標です。

#### 改定履歴

| 版数  | 更新日        | 更新内容 | 更新者      |
|-----|------------|------|----------|
| 1.0 | 2020/10/01 | 新規作成 | エレコム株式会社 |
|     |            |      |          |
|     |            |      |          |

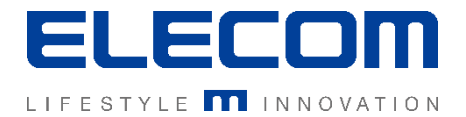

# 手順1:導入用URLへアクセスする(SMS受信もしくはQRコード読み取り)

IMM管理者より登録用のSMS(もしくはインストール先URL記載のメール)を受信してください。 その後、SMSに記載のURLをクリックしてIMMクライアントをダウンロード、インストールします。 もしくはIMM管理者からQRコード(URL)を取得し、ブラウザでアクセスしてください。

## SMS受信メッセージ例(メッセージアプリ)

MDM Client .....

•••••

https://mdm.ikarus.at:443/CIK-XXXXX/mobile/ios\_enrollment1.php?sid=XXXX

•••••

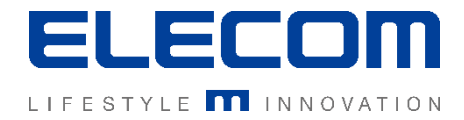

# 手順2: MDM用プロファイルのインストール

### 手順1のURLにアクセスするとプロファイルのインストール画面が表示されます。 画面に従い、インストールを進めてください。

| キャンセル プロファ・                    | イルをインス…    | インストール |  |
|--------------------------------|------------|--------|--|
|                                |            |        |  |
| Profile service Reality Review | vice       |        |  |
| 署名者 mdm.ikarus.at<br>検証済み 🗸    |            |        |  |
| 説明 Ikarus Apple i              | OS Service |        |  |
| 内容 デバイス登録チ                     | ャレンジ       |        |  |
| 詳細                             |            | >      |  |
|                                |            |        |  |
|                                |            |        |  |
|                                |            |        |  |
|                                |            |        |  |
|                                |            |        |  |
|                                |            |        |  |
|                                |            |        |  |
|                                |            |        |  |
|                                |            |        |  |
|                                |            |        |  |
|                                |            |        |  |
|                                |            |        |  |

| 🔇 Safari 🗢 | 17:29                     | ( <b>•••</b> ) + |
|------------|---------------------------|------------------|
|            | プロファイルのインストール             |                  |
|            |                           |                  |
|            | Profile service<br>Ikarus |                  |
| 署名者        | mdm.ikarus.at<br>検証済み ✓   |                  |
| 説明         | Ikarus Apple iOS Service  |                  |
| 内容         | デバイス登録チャレンジ               |                  |
| 詳細         |                           | >                |
|            |                           |                  |
|            |                           |                  |
|            |                           |                  |
|            |                           |                  |
|            |                           |                  |
|            |                           |                  |
|            |                           |                  |
|            |                           |                  |
|            | インストール                    |                  |
|            | キャンセル                     |                  |

| キャンセル         警告         インストー           モバイルデバイス管理         このプロファイルをインストールすると、"https://<br>mdm.ikarus.at:443         /mobile/<br>ios_engine.php"の管理者がお使いのiPhoneをリモ<br>トで管理できるようになります。           管理者に、お使いのiPhone上の個人情報の収集、アウントと機能制限の追加と削除、Appの一覧表示、<br>ンストール、管理、およびデータのリモート消去を<br>可します。 | キャンセル         警告         インストー           モバイルデバイス管理         このプロファイルをインストールすると、"https://<br>mdm.ikarus.at:443         //mobile/           ios_engine.php"の管理者がお使いのiPhoneをリモートで管理できるようになります。         //mobile/           管理者に、お使いのiPhone上の個人情報の収集、ア<br>ウントと機能制限の追加と削除、Appの一覧表示、<br>シストール、管理、およびデータのリモート消去を可します。 | キャンセル         警告         インストー           モバイルデバイス管理         このプロファイルをインストールすると、"https://<br>mdm.ikarus.at:443 // mobile/<br>ios_engine.php"の管理者がお使いのiPhoneをリモートで管理できるようになります。         // mobile/<br>ios_engine.php"の管理者がお使いのiPhoneをリモートで管理できるようになります。           管理者に、お使いのiPhone上の個人情報の収集、ア<br>ウントと機能制限の追加と削除、Appの一覧表示、<br>シストール、管理、およびデータのリモート消去を<br>可します。         // mobile/<br>ios_engine.php"の管理者がお使いのiPhoneをリモート | 🖌 Safari 🗢                                                            | 17:29                            |                                     |
|----------------------------------------------------------------------------------------------------|----------------------------------------------------------------------------------------------------|----------------------------------------------------------------------------------------------------|-----------------------------------------------------------------------|----------------------------------|-------------------------------------|
| モバイルデバイス管理<br>このプロファイルをインストールすると、"https://<br>mdm.ikarus.at:443 mobile/<br>ios_engine.php"の管理者がお使いのiPhoneをリモ<br>トで管理できるようになります。<br>管理者に、お使いのiPhone上の個人情報の収集、ア<br>ウントと機能制限の追加と削除、Appの一覧表示、<br>ンストール、管理、およびデータのリモート消去を<br>マーナーオ                                                           | モバイルデバイス管理<br>このプロファイルをインストールすると、"https://<br>mdm.ikarus.at:443 //mobile/<br>ios_engine.php"の管理者がお使いのiPhoneをリモ<br>トで管理できるようになります。<br>管理者に、お使いのiPhone上の個人情報の収集、ア<br>ウントと機能制限の追加と削除、Appの一覧表示、<br>ンストール、管理、およびデータのリモート消去を<br>可します。                                                                                | モバイルデバイス管理<br>このプロファイルをインストールすると、"https://<br>mdm.ikarus.at:443 // mobile/<br>ios_engine.php"の管理者がお使いのiPhoneをリモ<br>トで管理できるようになります。 管理者に、お使いのiPhone上の個人情報の収集、ア<br>ウントと機能制限の追加と削除、Appの一覧表示、<br>ンストール、管理、およびデータのリモート消去を<br>可します。                                                                                                    | キャンセル                                                                 | 警告                               | インストー                               |
| このプロファイルをインストールすると、"https://<br>mdm.ikarus.at:443 // mobile/<br>ios_engine.php"の管理者がお使いのiPhoneをリモ<br>トで管理できるようになります。<br>管理者に、お使いのiPhone上の個人情報の収集、ア<br>ウントと機能制限の追加と削除、Appの一覧表示、<br>ンストール、管理、およびデータのリモート消去を                                                                               | このプロファイルをインストールすると、"https://<br>mdm.ikarus.at:443 //mobile/<br>ios_engine.php"の管理者がお使いのiPhoneをリモ<br>トで管理できるようになります。<br>管理者に、お使いのiPhone上の個人情報の収集、ア<br>ウントと機能制限の追加と削除、Appの一覧表示、<br>ンストール、管理、およびデータのリモート消去を<br>可します。                                                                                              | このプロファイルをインストールすると、"https://<br>mdm.ikarus.at:443 //mobile/<br>ios_engine.php"の管理者がお使いのiPhoneをリモ<br>トで管理できるようになります。<br>管理者に、お使いのiPhone上の個人情報の収集、ア<br>ウントと機能制限の追加と削除、Appの一覧表示、<br>ンストール、管理、およびデータのリモート消去を<br>可します。                                                                                                    | モバイルデバイス管理                                                            |                                  |                                     |
| 管理者に、お使いのiPhone上の個人情報の収集、ア<br>ウントと機能制限の追加と削除、Appの一覧表示、<br>ンストール、管理、およびデータのリモート消去を                                                                                                    | 管理者に、お使いのiPhone上の個人情報の収集、ア<br>ウントと機能制限の追加と削除、Appの一覧表示、<br>ンストール、管理、およびデータのリモート消去を<br>可します。                                                                                                    | 管理者に、お使いのiPhone上の個人情報の収集、ア<br>ウントと機能制限の追加と削除、Appの一覧表示、<br>ンストール、管理、およびデータのリモート消去を<br>可します。                                                                                                    | このプロファイルをイン<br>mdm.ikarus.at:443<br>ios_engine.php"の管理<br>トで管理できるようにな | マストールする<br>/mo<br>者がお使いの<br>らます。 | らと、"https://<br>obile/<br>iPhoneをリモ |
| りします。                                                                                                    |                                                                                                    |                                                                                                    | 管理者に、お使いのiPho<br>ウントと機能制限の追加<br>ンストール、管理、およ<br>可します。                  | one上の個人†<br>lと削除、App<br>びデータのリ   | 青報の収集、ア<br>の一覧表示、<br>リモート消去を        |
|                                                                                                    |                                                                                                    |                                                                                                    |                                                                       |                                  |                                     |
|                                                                                                    |                                                                                                    |                                                                                                    |                                                                       |                                  |                                     |
|                                                                                                    |                                                                                                    |                                                                                                    |                                                                       |                                  |                                     |

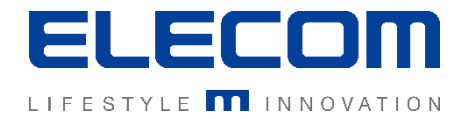

# 手順3: MDMクライアントのインストール

プロファイルのインストール完了後、MDMクライアント(アプリ)をインストールします。 IMM管理者からインストール指示が届くとポップアップが表示されますので、「インストール」を選択してください。 もし「戻る」を選択してしまった場合は、IMM管理者にインストール指示を再送してもらうように依頼してください。

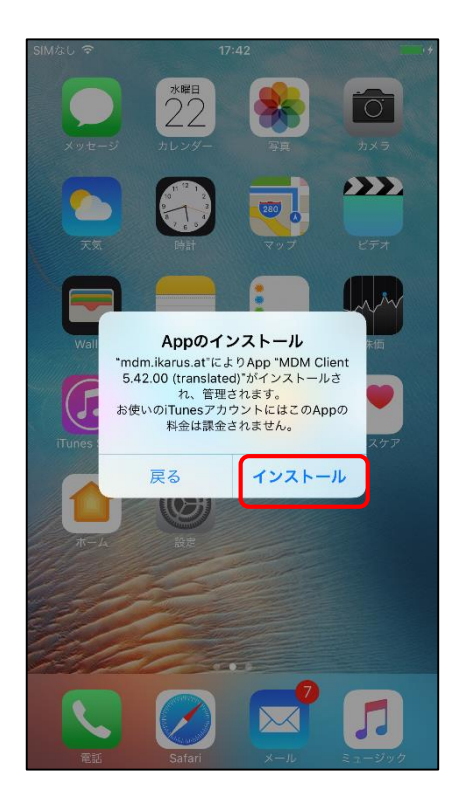

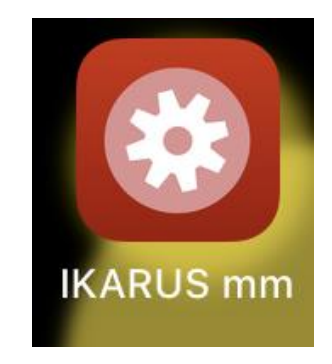

#### このアイコンのアプリがインストールされます

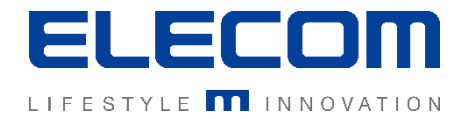

## 手順4 アプリを起動して通知を許可する

インストールされたIMMクライアント(アプリ名:IKARUS mm)を起動してください。 初回起動時にのみ通知許可を聞かれますので、「許可」を選択してください。 以後普段利用にてアプリを開くことは無いですが、IMMクライアントはアンインストールしないようご注意ください。

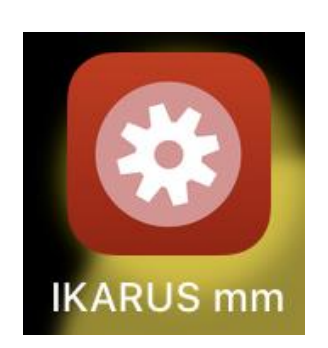

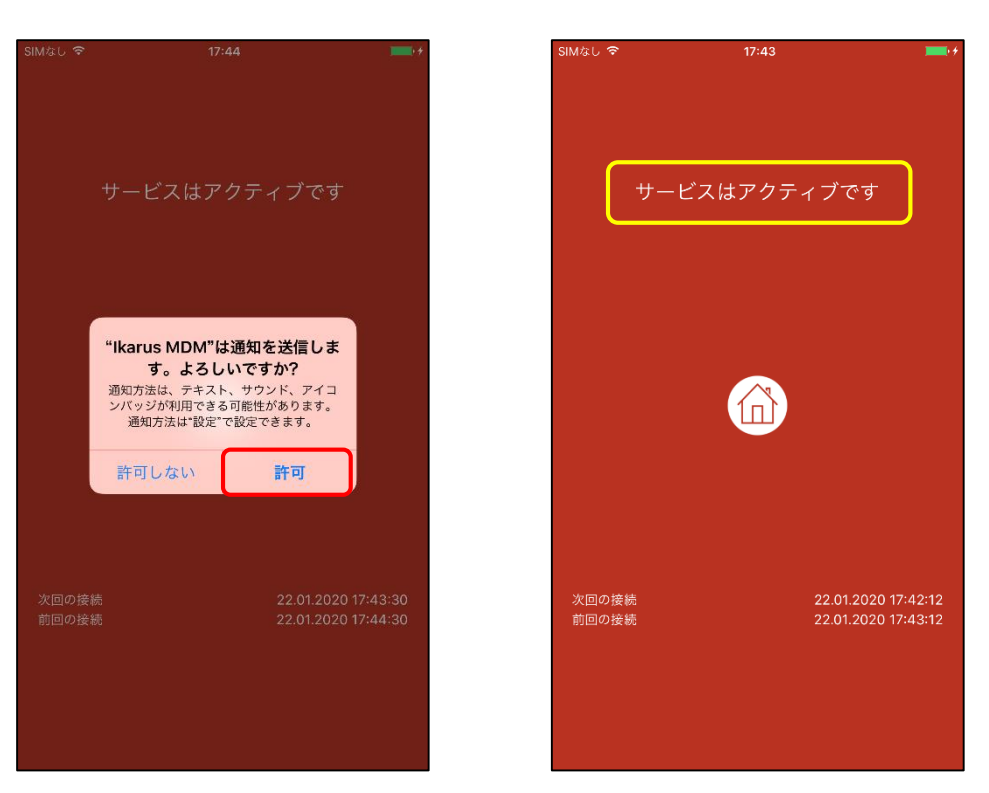

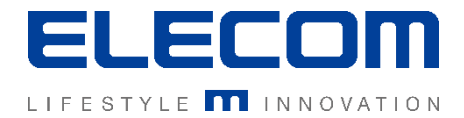

# 手順5 位置情報取得を有効にする場合(GPSクライアントの導入)

位置情報を収集するにはGPSクライアントの導入が必要となります。管理者側でGPSの取得をオンにすると、下記のようにAppのインストールメッセージが自動的に表示されますので、インストールを押してください。 ※位置情報を取得しない場合は以後の手順は不要となります。

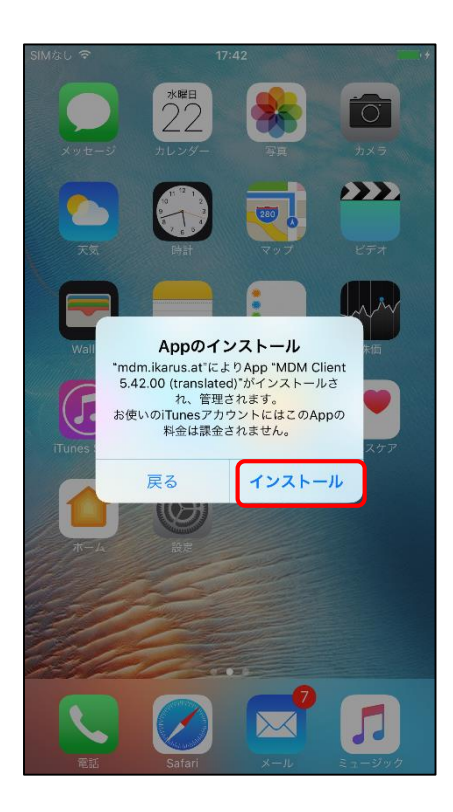

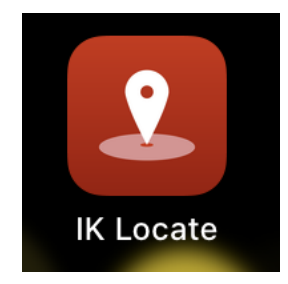

#### このアイコンのアプリがインストールされます

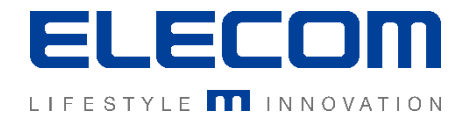

## 手順6 GPSクライアント初期設定

インストールされたGPSクライアント(アプリ名:IK Locate)を起動してください。 その後アプリを一旦閉じて、iPhone本体の「設定」を開き、IK Locateの位置情報を「常に」に設定してください。 (歯車アイコンの「設定」を開き、下にスクロールするとIK Locateの設定を行うことができます)

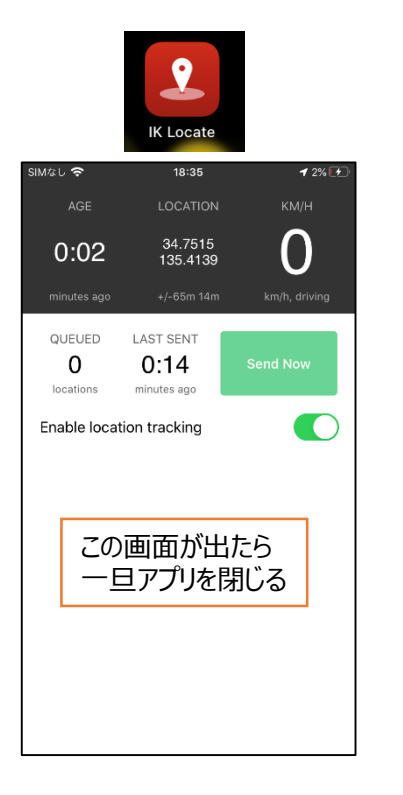

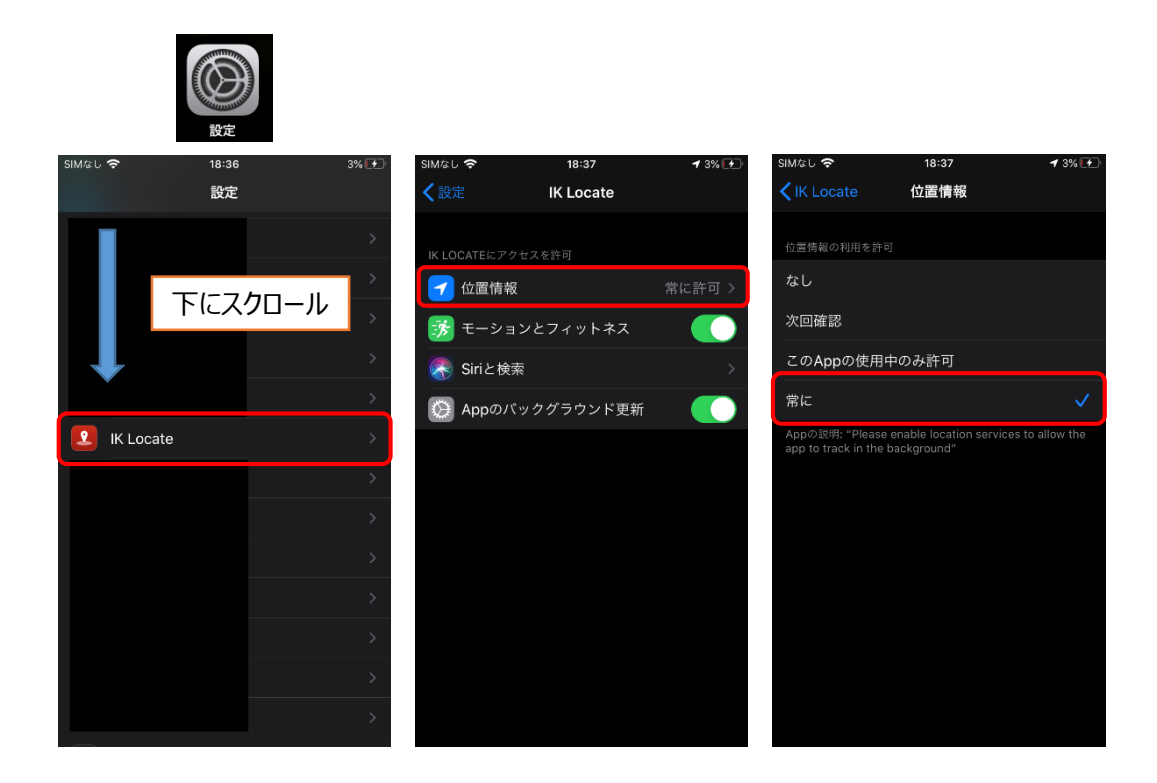

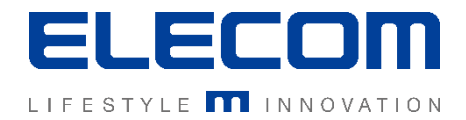

## 手順7 GPSクライアント初期設定の続き

ホーム画面に戻り、再度GPSクライアント(アプリ名:IK Locate)を起動してください。 その後「Send Now」のボタンを一度だけ押してください。これでGPSクライアントの初期設定は完了です。 以後普段利用にてアプリを開くことは無いですが、GPSクライアントはアンインストールしないようご注意ください。

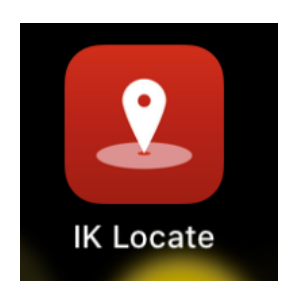

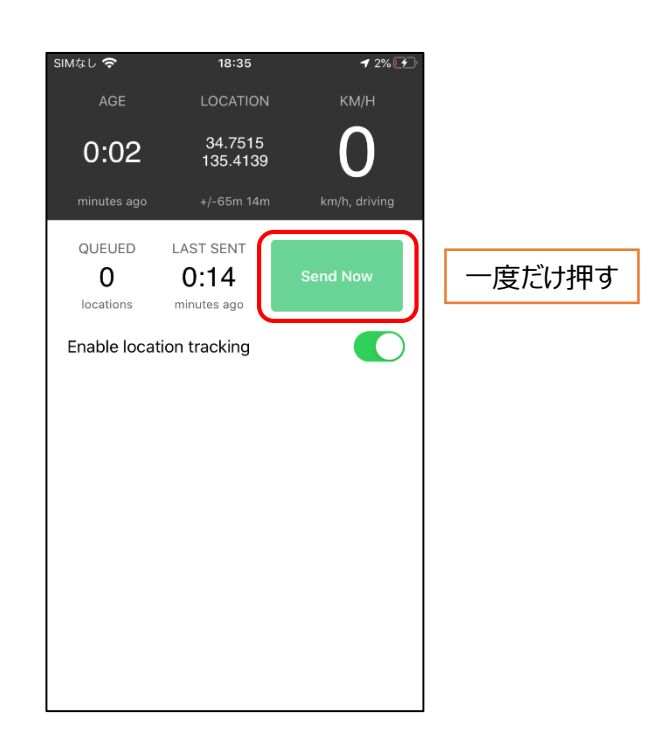

iOSデバイスの導入の操作説明は以上となります